# **Kit Instructions**

NCR 2ST Self-Service Receipt Printer

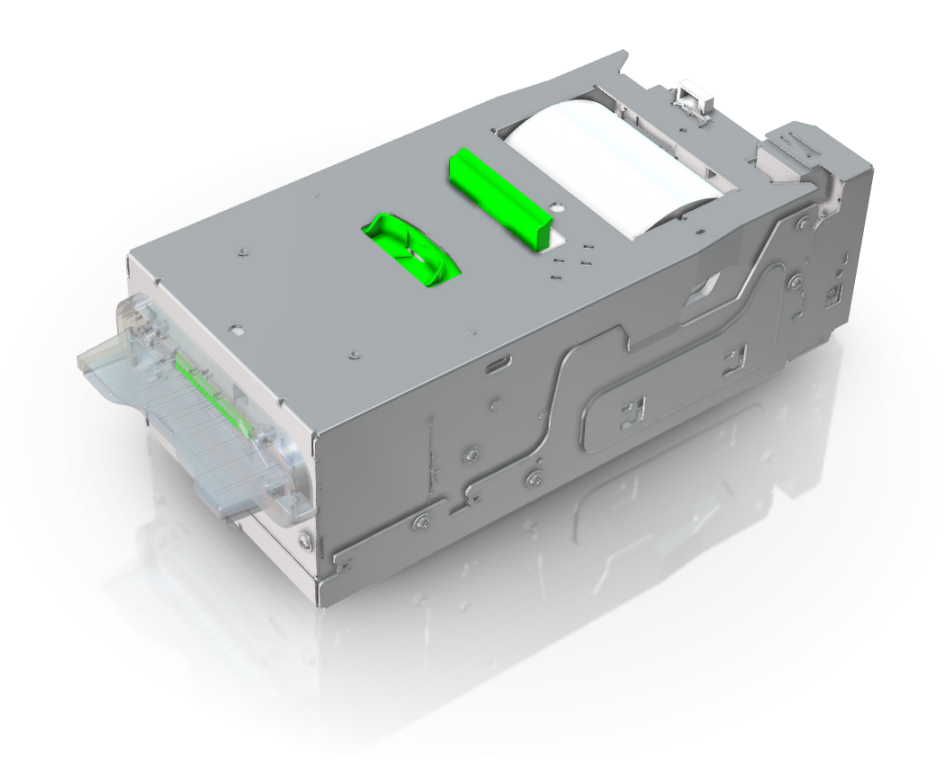

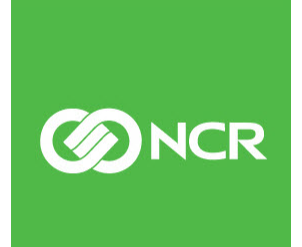

7360-K302 Issue A The product described in this document is a licensed product of NCR Corporation.

NCR is a registered trademark of NCR Corporation. NCR FastLane SelfServ<sup>™</sup> Checkout is a trademark of NCR Corporation in the United States and/or other countries. Other product names mentioned in this publication may be trademarks or registered trademarks of their respective companies and are hereby acknowledged.

The terms HDMI and HDMI High-Definition Multimedia Interface, and the HDMI Logo are trademarks or registered trademarks of HDMI Licensing LLC in the United States and other countries.

Where creation of derivative works, modifications or copies of this NCR copyrighted documentation is permitted under the terms and conditions of an agreement you have with NCR, NCR's copyright notice must be included.

It is the policy of NCR Corporation (NCR) to improve products as new technology, components, software, and firmware become available. NCR, therefore, reserves the right to change specifications without prior notice.

All features, functions, and operations described herein may not be marketed by NCR in all parts of the world. In some instances, photographs are of equipment prototypes. Therefore, before using this document, consult with your NCR representative or NCR office for information that is applicable and current.

To maintain the quality of our publications, we need your comments on the accuracy, clarity, organization, and value of this book. Please use the link below to send your comments.

EMail: FD230036@ncr.com

Copyright © 2019 By NCR Corporation 864 Spring St. NW Atlanta, GA 30308 United States All Rights Reserved

## **Revision Record**

| lssue | Date     | Remarks     |
|-------|----------|-------------|
| А     | Aug 2019 | First Issue |
|       |          |             |
|       |          |             |

## NCR 2ST Self-Service Receipt Printer

This publication provides procedures for installing an NCR 2ST Self-Service Receipt Printer to an NCR FastLane SelfServ<sup>TM</sup> Checkout (7360) unit.

**Note:** For more information about the NCR 2ST Self-Service Receipt Printer, refer to NCR 7360-F302) 2ST Self-Service Receipt Printer Hardware User Guide (B005-0000-2447).

#### **Kit Contents**

1

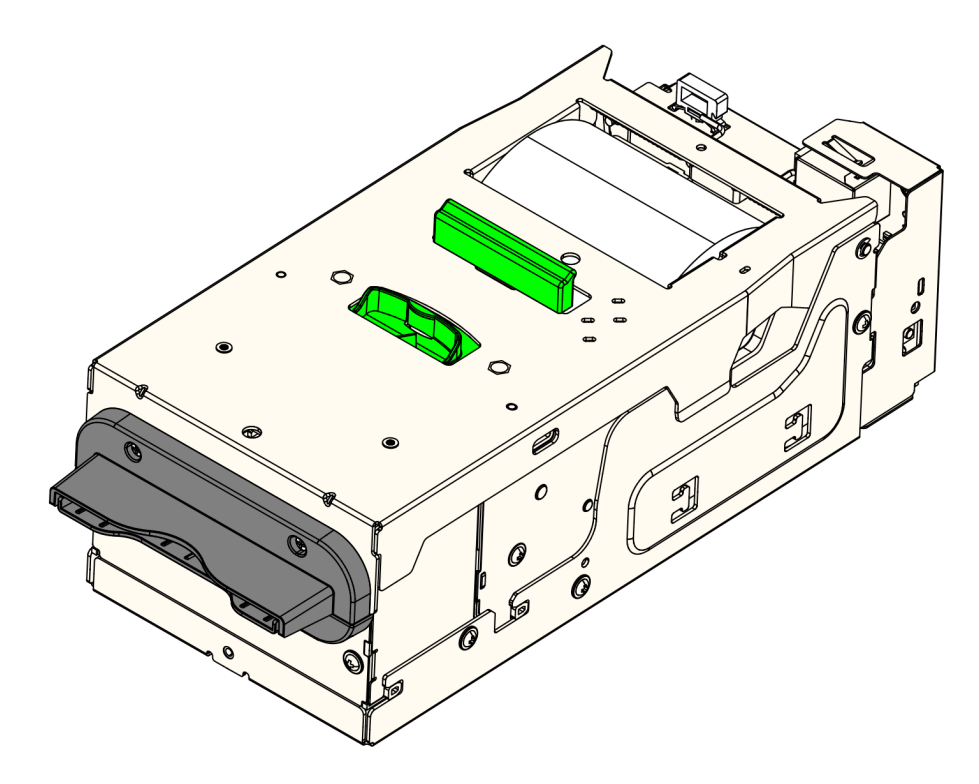

CCP-77269

| Part Number   | Description                                |
|---------------|--------------------------------------------|
| 497-0525631   | 7360-K302 Kit - SSCO6 80 mm Printer<br>2ST |
| 497-0526192   | SSCO6 80 mm Printer 2ST                    |
| * 497-0423108 | Instructions Kit (Reference Sheet)         |

\* Items marked with an asterisk are not called out on the image.

### **Installation Procedures**

Installing the 2ST Self-Service Receipt Printer involves the following procedures:

- <u>*Removing the Receipt Printer*</u> on the facing page.
- *Installing the Receipt Printer* on page 5.

#### **Removing the Receipt Printer**

To remove the Receipt Printer, follow these steps:

- 1. Shut down the NCR FastLane SelfServ<sup>TM</sup> Checkout (7360) software system.
- 2. Unlock the NCR FastLane SelfServ<sup>™</sup> Checkout (7360) External Door.
- 3. Do any of the following:
  - a. If the unit is configured with an Uninterruptible Power Supply (UPS), turn off the UPS and then unplug the 7360 power cable.
  - b. If the unit is not configured with a UPS, unplug the 7360 power cable.
- 4. Unlatch the printer shelf and then pull it forward.
- 5. Unplug the cable from the back of printer.
- 6. Remove the screw securing the printer to the shelf.

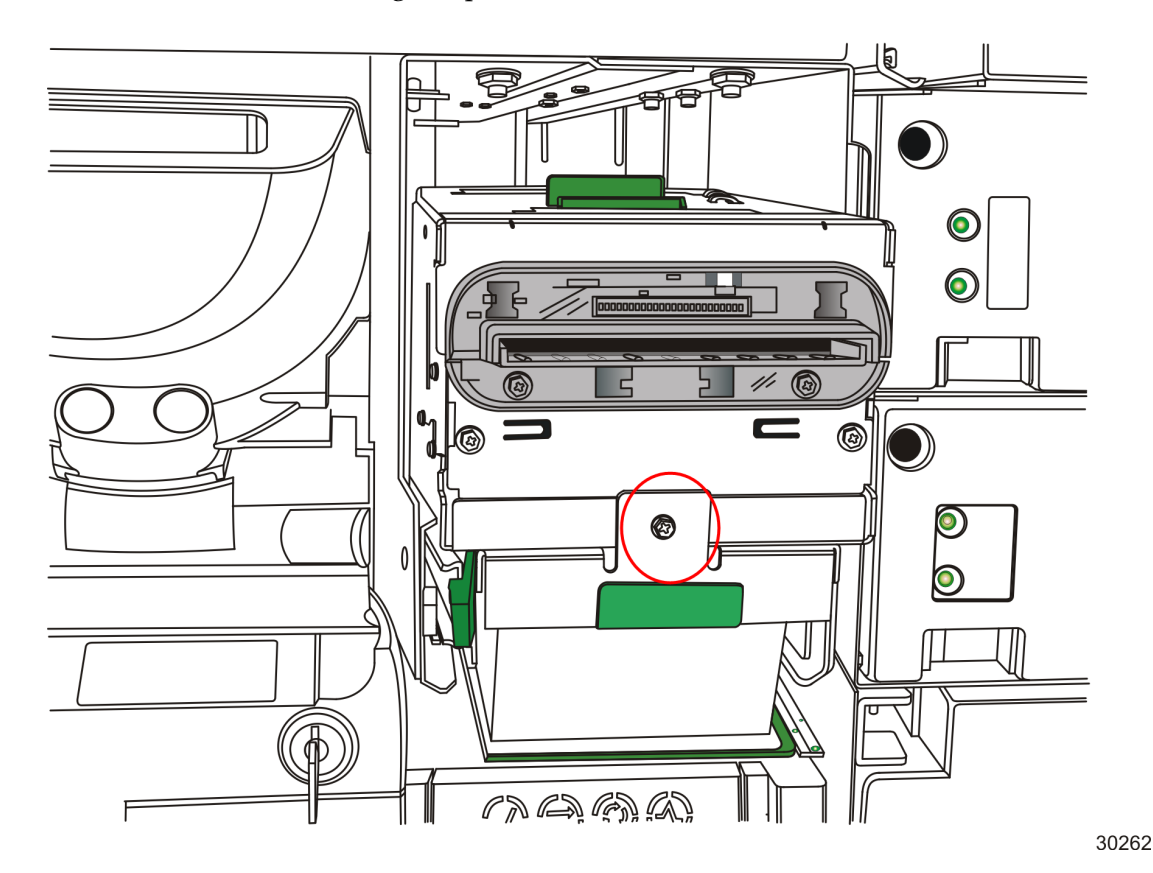

- Reter
- 7. Slide printer toward the back of the shelf to disengage from tab hooks.

8. Lift the printer off the shelf.

#### Installing the Receipt Printer

To install the Receipt Printer, follow these steps:

- 1. Remove the existing printer. For more information, refer to <u>*Removing the Receipt*</u> <u>*Printer*</u> on page 3.
- 2. Insert the new printer by aligning slots on bottom of printer with tabs on the printer shelf.

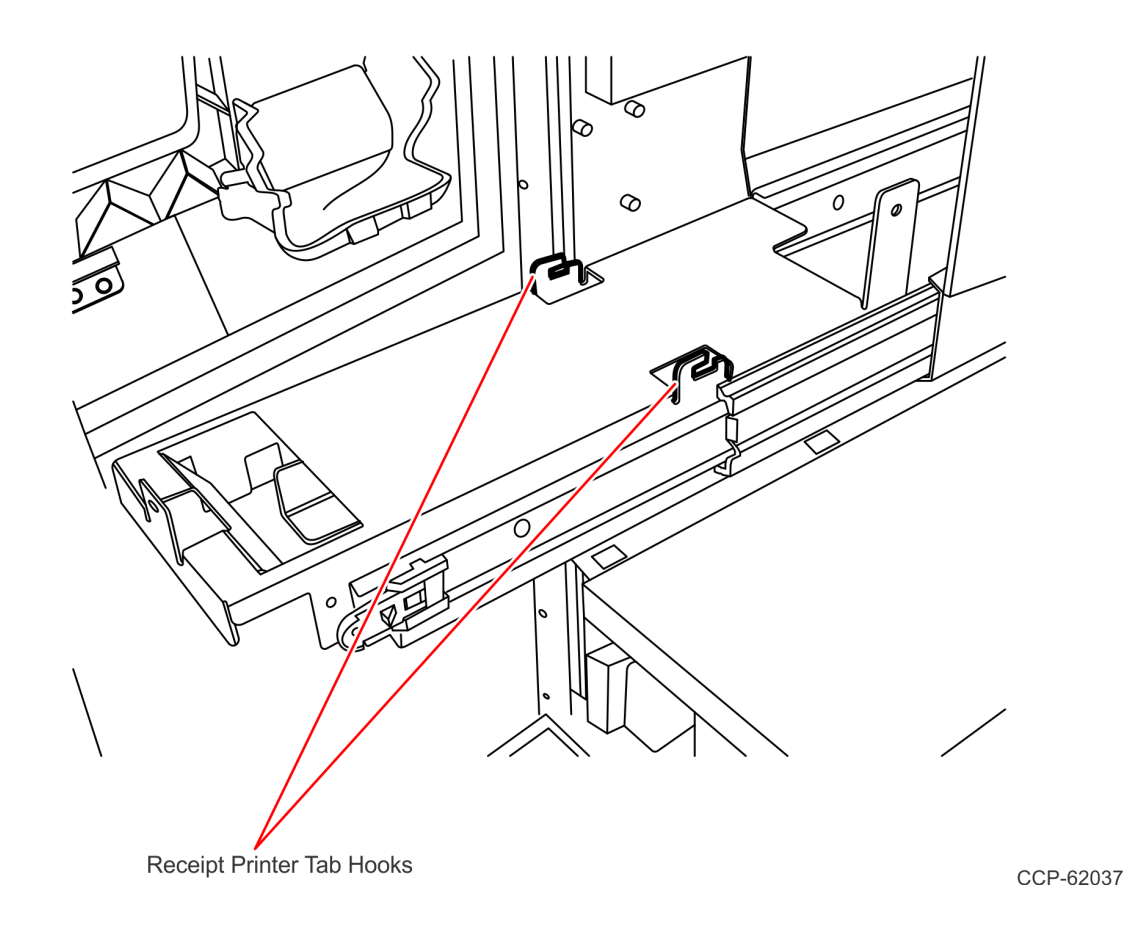

3. Slide the printer forward to engage with tab hooks.

- <image><image>
- 4. Secure printer to shelf using one screw.

- 5. Attach printer cable to the back of printer and secure cable with a cable clip.
- 6. Install paper into printer.
- 7. Push printer shelf into the unit until it locks in place.
- 8. Close and then lock the NCR FastLane SelfServ<sup>™</sup> Checkout (7360) exterior door.